Sample\_Data/2-5/

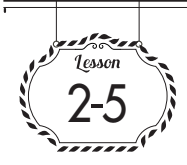

# 修正影像的傾斜狀態

在開始編修之前,必須先修正影像的傾斜狀態,這點很重要。只要以水平或垂直物件為基準, 進行調整即可。

## 😋 使用「尺標工具」修正傾斜的方法

使用數位相機拍攝的照片或用掃描器掃描的 影像可能出現傾斜問題,除非是刻意設計, 否則一般都要先修正傾斜狀態。 執行以下步驟即可修正影像的傾斜問題。

01 選取工具列中的「尺標工具」 • ①, 在影像內想要變成水平或垂直的位置 拖曳2。

 選項列的「A」會顯示測量的角度3,

 按下「拉直圖層」鈕4。

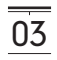

這樣就會修正影像的傾斜角度**⑤**。請 適度裁切修正傾斜之後產生的留白 (p.36)。

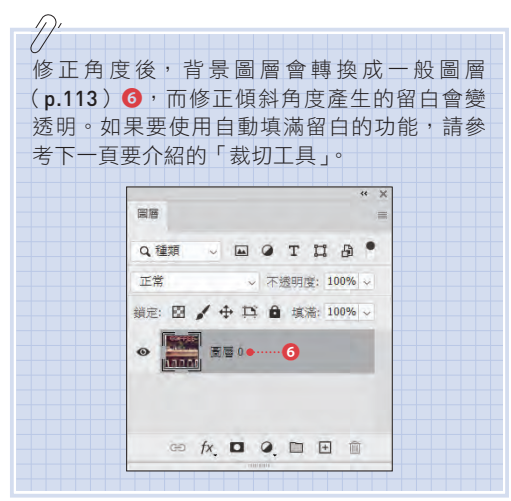

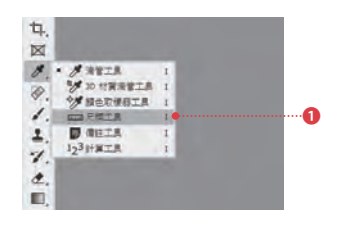

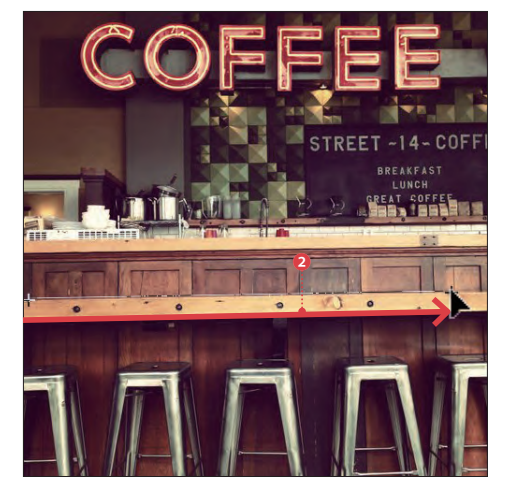

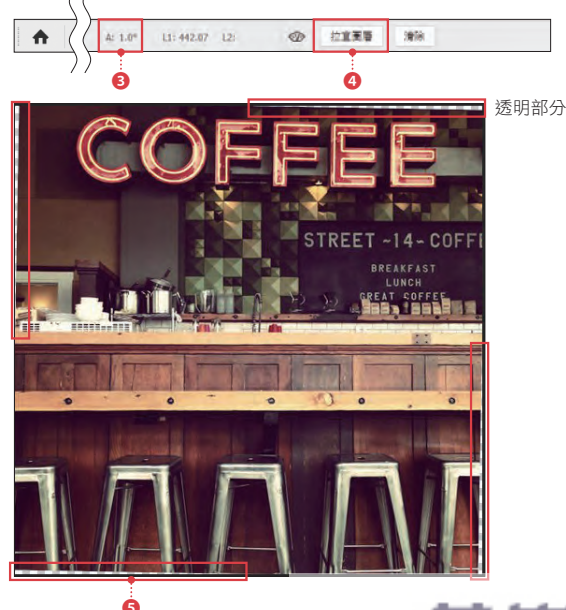

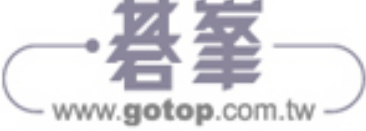

Sample\_Data/2-7/

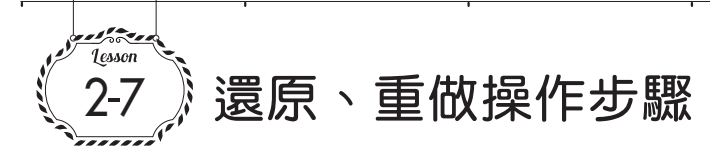

在 Photoshop 執行的步驟可以還原或重做。這項功能在實際操作過程中,將會經常用到,請務 必學會。

## 🗘 還原與重做的方法

使用 Photoshop 編輯影像時,通常會執行各 種操作,一邊嘗試,一邊進行編修。因此<mark>瞭</mark> 解如何還原或重做操作步驟,是非常重要的 事情。

Photoshop 會自動記錄使用者執行過的「操 作過程(步驟)」,我們可以在「步驟記錄」 面板進行管理**1**。

### □還原前項操作

在「步驟記錄」面板中,將由上往下依序記 錄各個操作步驟。換句話説,「步驟記錄」面 板最下方的記錄是最新的操作步驟**2**。

如果要還原前項操作步驟,可以在「步驟記 錄」面板中,選取第二個記錄3,這樣影像 就能還原成上一個步驟的狀態3。 按照相同步驟,選取更上面的記錄,可以還

原到過去任何一個步驟。

#### □ 重做還原步驟

假如要重做還原步驟,可以在「步驟記錄」 面板中,再次選取目標記錄**⑤**。

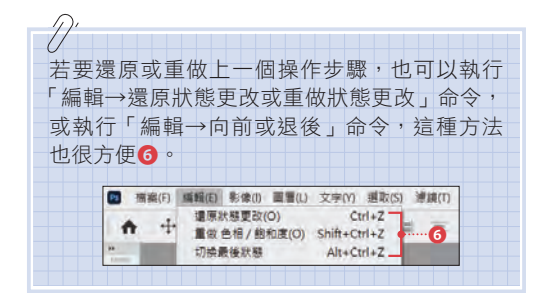

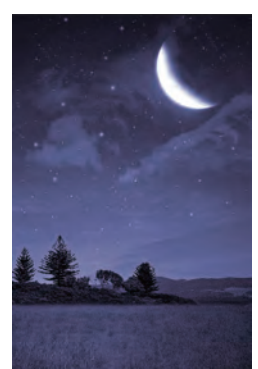

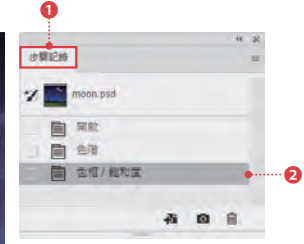

左圖執行了上述三種操作 (開啟、色階、色相/飽 和度)。

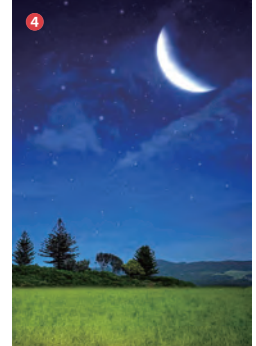

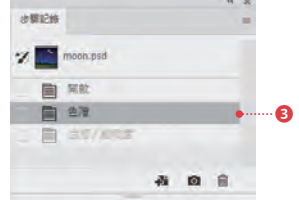

在「步驟記錄」面板中, 還原了一個步驟,所以左 圖恢復成套用色相/飽和 度之前的狀態。

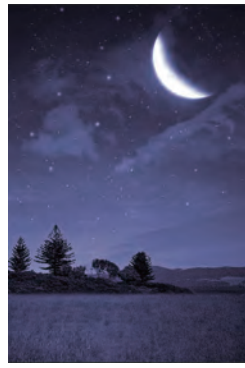

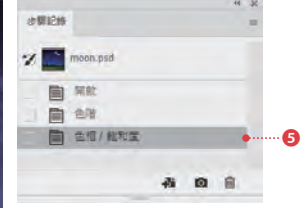

再次於「步驟記錄」面板 中,重新選取操作步驟, 所以左圖又變成套用三個 操作步驟的狀態。

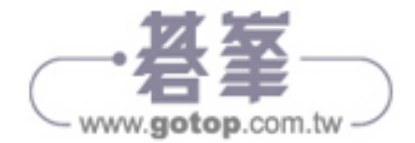

Sample\_Data/3-12/

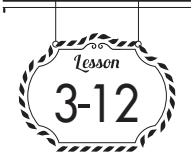

## 變成插畫風格 「色調分離」

「色調分離」調整圖層是利用調整影像色階的方式,將影像變成插畫風格的色調調整功能,可以用來表現繪畫風格。

## 🗘 何謂色調分離 ( 調整色階 )

**色調分離**是指改變影像色調(顏色數量)的 影像編輯處理。使用這個功能,可以減少色 階,把影像編修成插畫風格。

## 🗘 把影像變成插畫風格

執行以下步驟,可以利用「色調分離」調整 圖層,把影像編修成插畫風格。

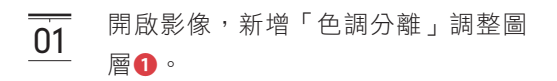

// 關於新增調整圖層的方法請參考 p.50。

- 02 在「內容」面板設定「色階」 ②。數 值愈小,影像變得愈單純,最小值是 「4」。

() 使用「色調分離」調整圖層,透過簡單的操作方式,可以讓影像產生大幅變化。請針對各種影像設定不同的色階數量,確認實際的效果。

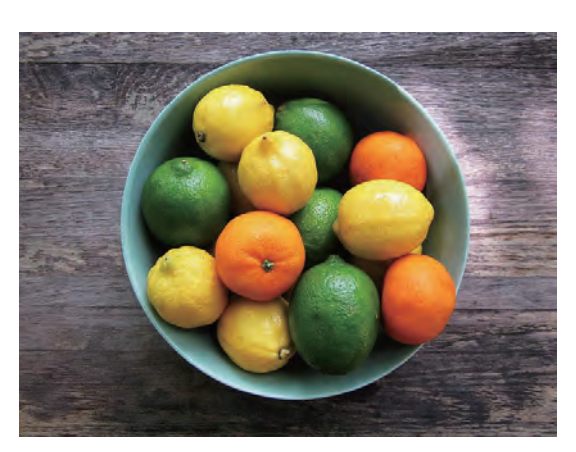

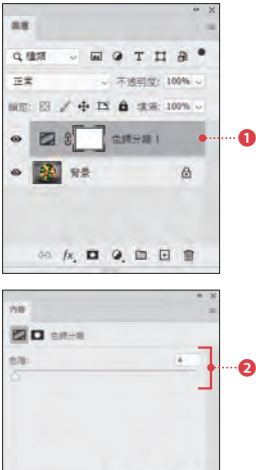

00000

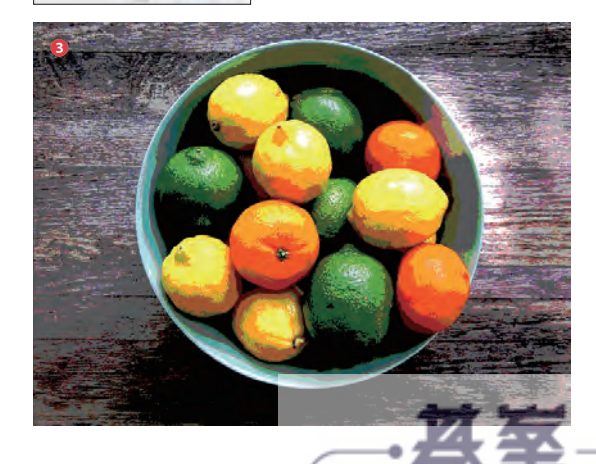

Sample\_Data/4-4/

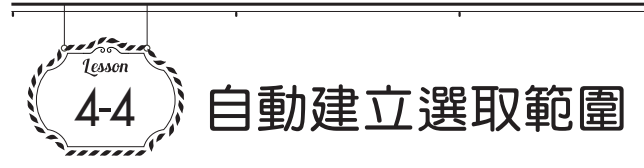

使用「快速選取工具」及「魔術棒選取工具」,可以針對特定對象,自動建立選取範圍。即使是 複雜的形狀,也能利用設定方式來建立精確的選取範圍。

## 🗘 「快速選取工具」 🗾 的用法

使用「快速選取工具」 , 在影像上大致按 一下或拖曳, 就可以針對特定對象建立選取 範圍。

這個工具可以利用「物件與背景的對比差 異」,自動判斷選取對象,因此<mark>選取的物件與 背景的對比差異愈大,效果愈好</mark>。只要有足 夠的對比差異,即使是複雜的形狀,也可以 建立正確的選取範圍。

- 01 在工具列選取「快速選取工具」
   ①1 按下選項列的「新增選取範圍」
   ②,
   並勾選「自動增強」
   ③。
- O2 設定筆刷尺寸❹。這次的範例設定為 尺寸:250 像素」。通常會將筆刷尺 寸設定成比目標物件還小一點,只要 按一下,就能建立比較適當的選取範 圍。
- 03 在影像上按一下或拖曳⑤,即可自動 偵測出在精準度範圍內的目標物件, 建立選取範圍⑥。

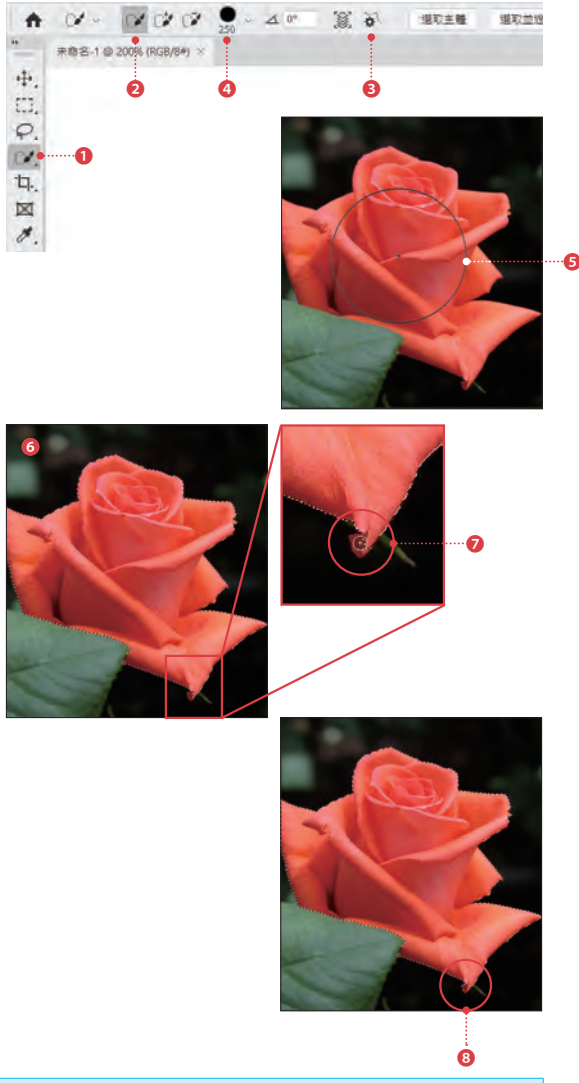

#### 「快速選取工具」的選項列設定項目

| 項目         | 說明                                                                |
|------------|-------------------------------------------------------------------|
| 筆刷設定       | 設定筆刷尺寸。「尺寸」是設定筆刷大小,「硬度」是設定模糊程度。詳細內容請參考下<br>頁的「實用的延伸知識!」。          |
| 自複合影像取樣顏色  | 按下這個圖示,所有圖層將成為自動偵測對象;取消之後,只有目前選取中圖層(在「圖<br>層」面板內,選取中的圖層)成為自動偵測對象。 |
| 自動增強選取範圍邊緣 | 按下這個圖示,可以自動調整選取範圍的邊緣粗細或變形。                                        |
| 選取主體       | 按下這個圖示,可以自動辨識並選取影像內的主要被攝體。                                        |
| 選取並遮住      | 建立選取範圍後,按一下這裡,可以開啟「選取並遮住」工作區,調整選取範圍的邊緣。關於這個對話視窗請參考 p.104 的説明。     |

www.gotop.com.tw -

●5 新增「色相/飽和度」調整圖層᠑, 往右移動「色相」滑桿⑩,就只會調 整花朵的色相,不會影響周圍影像, 如右圖所示❶。

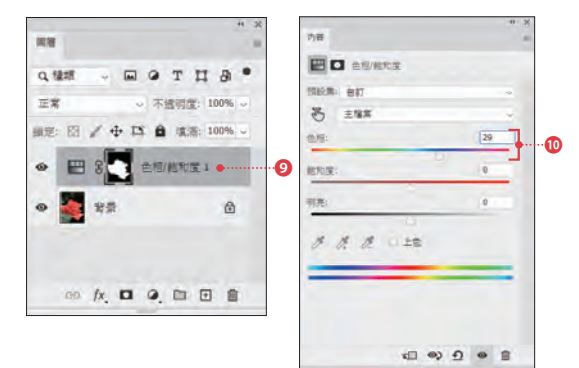

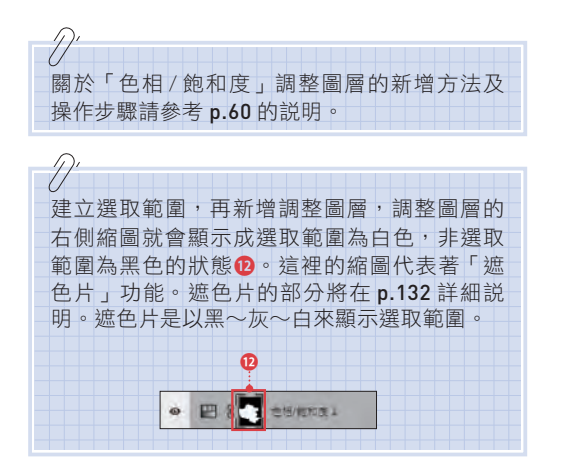

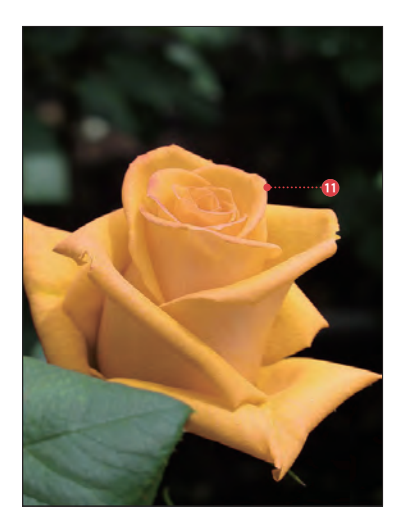

## 實用的延伸知識!

## ▶ 筆刷揀選器的設定項目

在 Photoshop 中,各種工具都會用到「筆刷」,其中包括選取類的 工具在內。筆刷就像在繪圖時使用的畫筆,Photoshopt 的「筆刷 揀選器」可以設定筆刷的尺寸、硬度、形狀等項目。

如果要設定筆刷,請按一下選取各工具時,顯示在選項列上的筆刷 尺寸圖示1,就會顯示筆刷揀選器,如右圖所示。在這裡可以設定 各個項目。

#### ● 筆刷揀選器的設定

| 項目    | 說明                     |
|-------|------------------------|
| 尺寸    | 筆刷的大小。                 |
| 硬度    | 筆刷的模糊程度。               |
| 間距    | 筆刷的間隔。                 |
| 角度/圓度 | 筆刷的角度與圓度(100%以下變成橢圓形)。 |

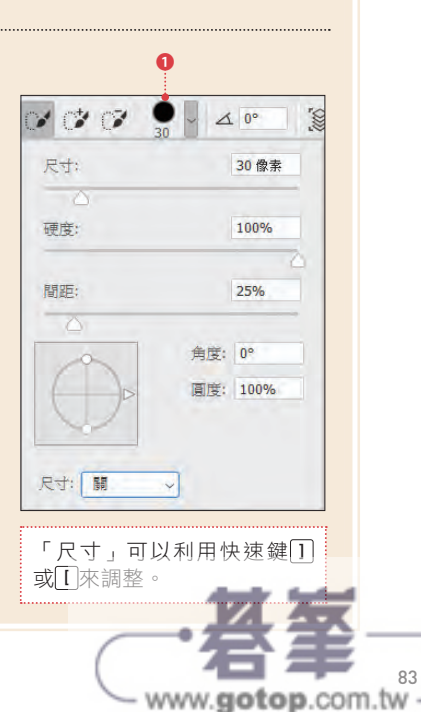

Lesson 4 | 建立選取範圍

Sample\_Data/4-5/

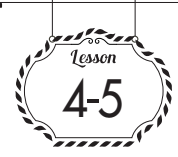

## 瞬間選取被攝體

使用自 CC2018 開始新增的功能「選取主體」, Photoshop 就能自動辨別被攝體(人物等), 瞬間建立選取範圍。

## 🗘 「選取主體」的用法

「選取主體」的方法非常簡單,只要在開啟 照片的狀態下,執行「選取→主體」命令。 此外,「選取主體」功能已經先利用先進的機 器學習技術學習了包含人物、動物、交通工 具、玩具等各種「題材」的影像,可以自動 辨識。

以下將使用「選取主體」試著選取右邊照片 中的人物。

- 01
   在開啟影像的狀態執行「選取→主

   體」命令①。
- 02 自動辨識影像內的被攝體,建立人物 的選取範圍2。

(/ 單憑「選取主體」功能仍無法選取細節時,請 搭配快速遮色片(p.96)等功能,新增、刪除 選取範圍,進行調整。

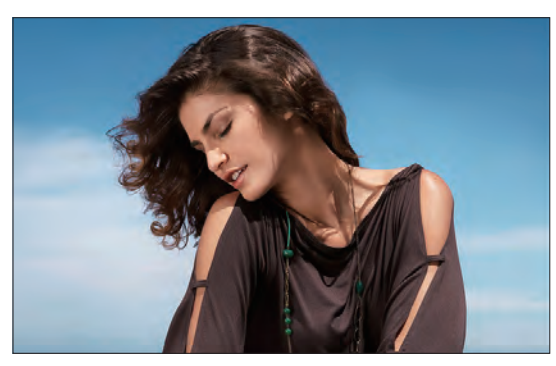

| ĺ | 選取(S) | 濾鏡(T) | 3D(D)  | 檢視(V)  |           |
|---|-------|-------|--------|--------|-----------|
|   |       |       | $\sim$ | Ctrl+A | L         |
|   | 顏色筆   | î圍(C) | $\sim$ | $\sim$ | $\bigcap$ |
| l | 焦點圖   | ≣域(U) |        |        |           |
| l | 主體    |       |        | •      | 0         |
|   | 天空    |       |        |        |           |

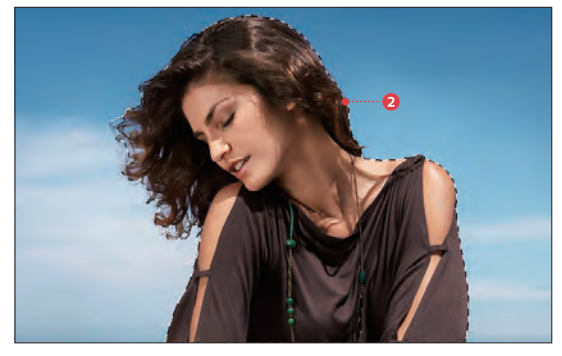

www.gotop.com.tw

#### **窨用的延伸知識!** ▶ 重置選項列 如果要讓各個工具的選項列設定恢復成預設值,可 以按下選項列左邊的工具圖示1,利用視窗右上方 ÷ tq. 编取前期 z \*\* #\* 172 曲 的選單執行「重設工具」命令2。每個工具的選項 4. 新增工具預設。 13 初注重要 24 後東 列都有提供這個功能,先記住這一點就很方便。 1. 我们 4 第27 x 6 第27 300 pp 重新会会了算明经 Ø 制味工具預設集 1. 款切 5 满时 x 3 美时 300 pp 1 1. 数切5 美时 x 4 美时 300 pp 位于具拍库 展示全部工具預設集 4. 建造田和工具 展示目前工具接設集 僅文字 8 0 大型/W M

Sample\_Data/4-11/

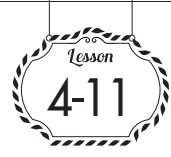

## 增加選取範圍 「連續相近色」

建立選取範圍後,還可以進行擴張。假如出現尚未完全選取的部分,利用擴張現有選取範圍的 方式,就能提高精準度,而且還可以搭配「魔術棒工具」一起使用。

## 🕻 建立選取範圍與擴張

如果要擴張選取範圍,必須先建立成為擴張 對象的選取範圍。請執行以下步驟。

- 選取工具列中的「魔術棒工具」, 01 設定「容許度:50」,按一下粉紅色 花朵,建立選取範圍1。檢視影像, 就會發現有部分範圍沒有被選取2。
- 執行「選取→連續相近色」命令 3, 02 選取之後,將會根據「魔術棒工具」 ※選項列設定的「容許度」,把與現 有選取範圍相鄰的部分增加至選取範 圍中。
- 檢視選取範圍,可以確認原本沒有選 03 取的花朵部分已經包含在選取範圍內 ④。假如無法一次選取起來,可以反 覆執行這個命令,這樣就能擴張選取 節圍。

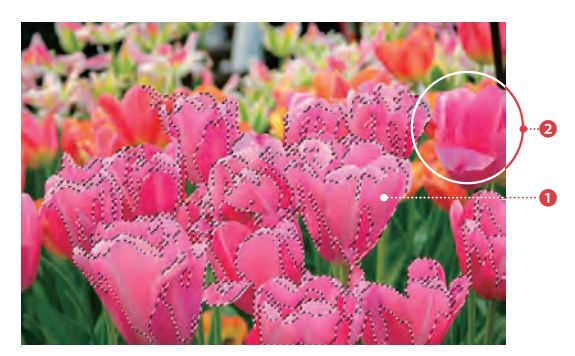

|   | 選取(S)  | 濾鏡(T)             | 3D(D)                                   | 檢視(V)       |        |
|---|--------|-------------------|-----------------------------------------|-------------|--------|
|   | 全部(    | 4)                |                                         | Ctrl+A      |        |
|   | 取消费    | 些取(D)             |                                         | Ctrl+D      |        |
| / |        |                   | ~~~~~~~~~~~~~~~~~~~~~~~~~~~~~~~~~~~~~~~ | where where | Ļ      |
| _ | (法)(法) | ⊻‱ <u>,</u> ∡(K), | ~ \~(+                                  |             | $\sim$ |
|   | 修以(    | M)                |                                         |             |        |
|   | 連續相    | 目近色(G)            |                                         |             |        |
|   | 相近角    | ē(R)              |                                         |             |        |

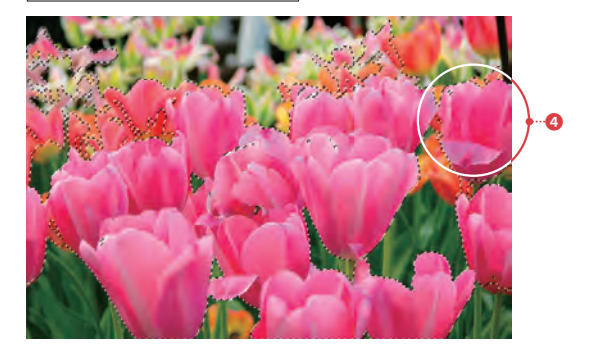

#### **寶用的延伸知識!** ▶ 選取相近色

與「連續相近色」命令類似的功能有「相近色」命令①。這和擴 張現有選取範圍(增加選取範圍)的功能是一樣的,但是處理對 象的範圍有所不同。

「連續相近色」的對象是「與現有選取範圍相鄰的部分」,但是 「相近色」的對象是「整個影像」,請依照目的選用適當的命令。

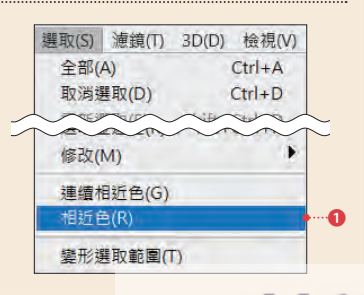

www.gotop.com.tw

Sample\_Data/5-3/

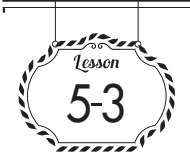

影像合成的基本步驟

這個單元要解説影像合成的基本步驟,包括(1)建立選取範圍(p.76),(2)利用拷貝&貼上組合多張影像。請一邊留意「圖層」面板中的圖層結構,一邊閱讀以下內容。

## 🛟 合成影像內的所有範圍

這裡要介紹選取右圖影像 A 的所有範圍, 拷貝之後,貼至影像 B 的方法。請開啟 Photoshop,執行以下步驟。

- ①1 先切換至影像 A,執行「選取→全部」命令①,接著執行「編輯→拷員」命令②,這樣就完成拷貝整個影像 A 的工作了。
- 02
   接著切換到影像 B,執行「編輯→

   貼上」命令3。

03 如此一來,剛才拷貝的影像A就會 貼至影像B的上面。 檢視「圖層」面板就能瞭解在影像 B的背景圖層(p.113)上,新增了 屬於一般圖層的影像A(p.113)❹。 由於影像B被影像A遮住,因而看 不見。

04 貼上的圖層名稱會命名為「圖層(編號)」。在圖層名稱上雙按滑鼠左鍵,進入編輯模式,可以更改成比較容易辨識的名稱⑤。

這裡只説明基本的拷貝&貼上步驟,與後面 要説明的「圖層遮色片」(p.132)及「向量 圖遮色片」(p.138)等功能組合之後,可以 完成更精細的影像合成。

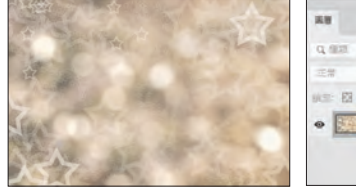

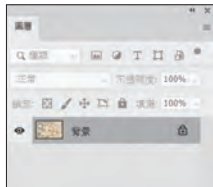

(A) 拷貝的影像

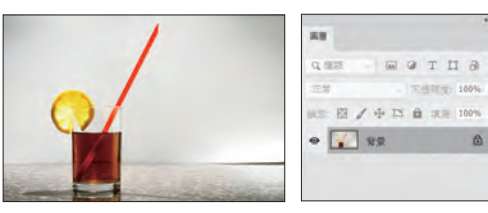

(B)目標影像

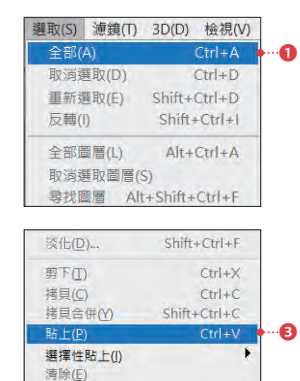

| 編輯(E)     | 影像(I) | 圖層(L) | 文字(Y)      | 選明  |
|-----------|-------|-------|------------|-----|
| 還原選取版面(O) |       | 0)    | Ctrl+2     | Ζ   |
| 重做(       | 0)    | Sh    | ift+Ctrl+2 | Z   |
| 切換最後狀態    |       | A     | Alt+Ctrl+2 | Z   |
| 淡化(D)     |       | Sh    | ift+Ctrl+  | F   |
| 剪下(T)     |       |       | Ctrl+)     | <   |
| 拷貝(C)     |       |       | Ctrl+(     | с ( |

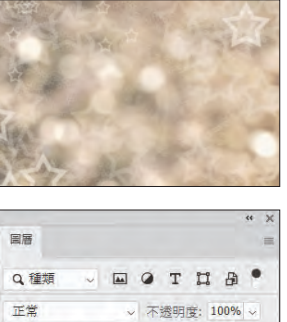

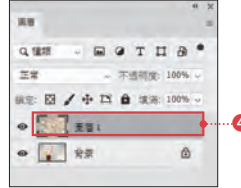

## 🛟 合成影像內的特定範圍

這次要説明選取影像內的特定範圍,拷貝 之後貼至其他影像,合成影像內特定範圍 的方法。請使用 Photoshop 分別開啟兩張 影像再執行以下步驟。

- 切換至要拷貝的影像 A,在需要拷
   貝的部分建立選取範圍①,執行「編
   輯→拷貝」命令。
- 02 接著切換至影像 B,執行「編輯→ 貼上」命令。 這樣剛才拷貝的影像 A 選取範圍就 會貼在影像 B 的上面 2。 檢視「圖層」面板,可以瞭解在影 像 B 的背景圖層(p.113)上,新增 了屬於一般圖層(p.113)的影像 A 選取範圍內影像 3。

// 拷貝後的影像會以拷貝來源的原始尺寸 (100%)貼至目標影像的中心。

03 更改貼上影像的圖層名稱④,調整影像大小及位置(p.118),就能合成如圖右的影像⑤。

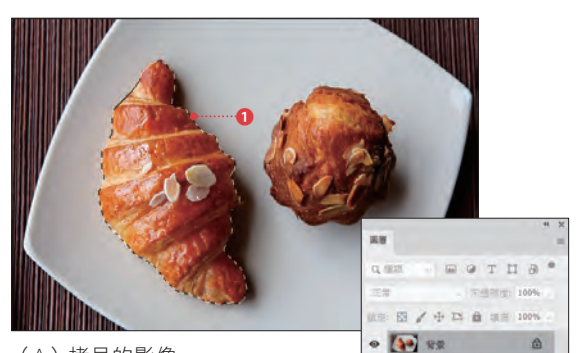

(A) 拷貝的影像

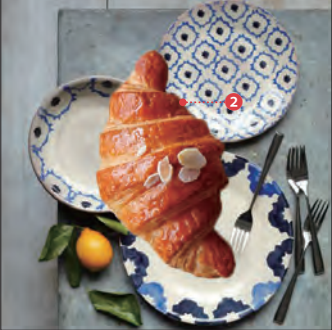

(B)目標影像

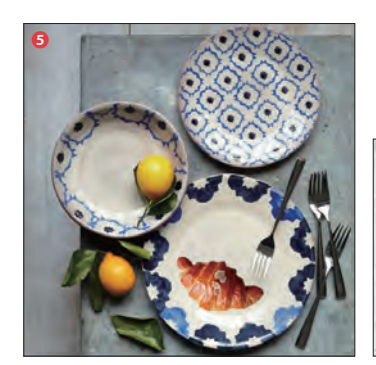

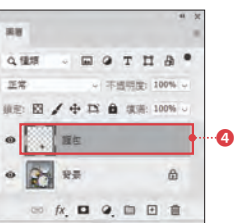

www.gotop.com.tw

實用的延伸知識! 📄 在意貼上影像的邊緣,就使用「修飾外緣」

如上所示,將部分影像貼至其他影像時, 貼上影像的周圍會殘留部分像素(含有多 餘色調的外緣)①。如果要刪除外緣,請 選取包含了貼上影像的圖層,執行「圖層 →修邊→修飾外緣」命令,開啟「修飾外 緣」對話視窗,設定像素寬度2。即使只 設定成1像素,也有不錯的效果3,假如 仍會殘留多餘的色調,請調整成較大的 數值。

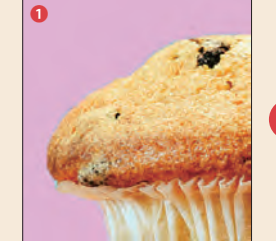

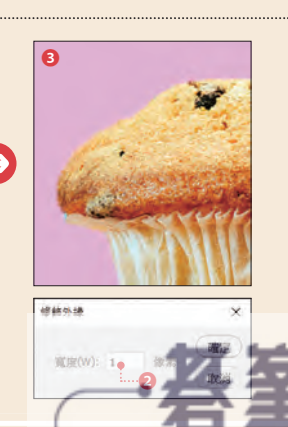

123

Sample\_Data/5-6/

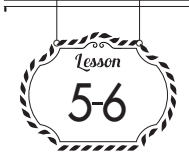

## 圖層的不透明度

設定「圖層」面板中的「不透明度」,可以調整各個圖層的透明度。這項功能也可以套用在調整圖層上。

## 🗘 調整不透明度

Photoshop 將圖層的透明程度稱作「**不透明** 度」,每個圖層可以設定0~100%的不透明 度。設定成0%,就會變成完全透明而看不見。 右圖是在背景影像上置入「曲線」調整圖層 及隱藏的色彩填滿圖層。以下要説明更改調 整圖層及色彩填滿圖層的不透明度操作步驟。

- 在「圖層」面板選取「曲線」調整圖
   層①,調整「不透明度」②,設定「不
   透明度:50%」,就能減弱曲線的套用
   效果,如右圖所示③。
- 按著顯示並選取色彩填色圖層(45),設定「不透明度:50%」(6),色彩填滿圖層就會變成半透明,可以透視背景影像(7)。

如同上面的説明「圖層」面板的「不透明度」 不僅能調整影像圖層的不透明度,還可以更 改調整圖層的套用效果。假如想微調調整效 果,除了更改調整的設定值,降低「不透明 度」也是一種簡單的方法,請記住這一點。

// 利用「不透明度」更改調整圖層,只限於「想微 調效果」時,詳細設定請在各調整圖層的「內 容」面板中進行。

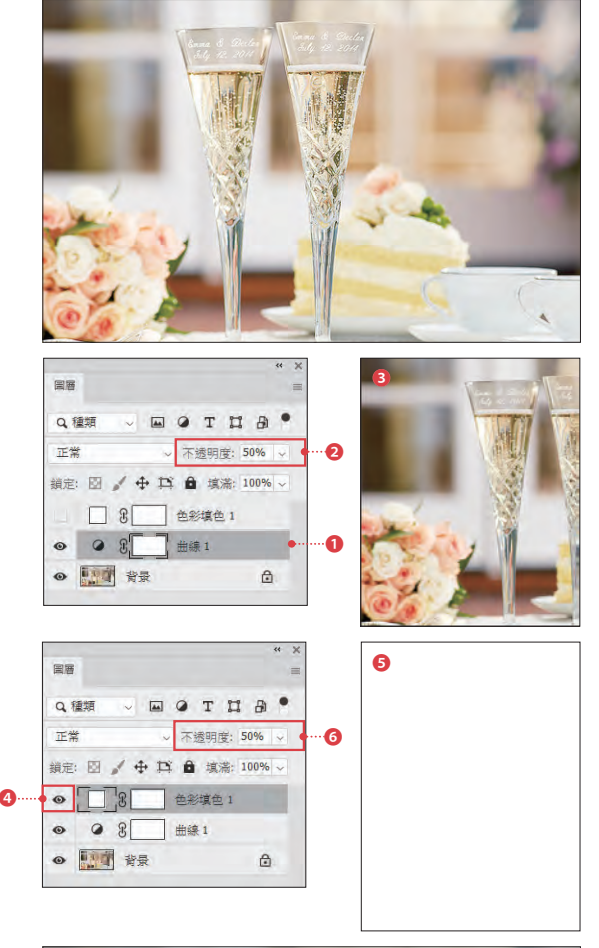

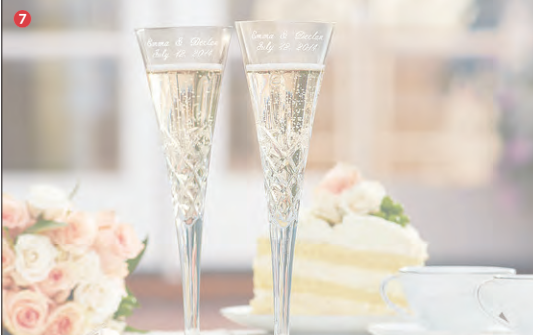

這是色彩填色圖層與調整圖層皆設定成「不透明度 50%」的範例

www.gotop.com.tw -

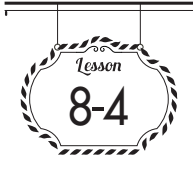

去除細微的灰塵 「污點和刮痕」

「污點和刮痕」濾鏡是利用自動刪除影像內雜訊的方式,快速去除細小灰塵的濾鏡。

# 「污點和刮痕」濾鏡 「污點和刮痕」濾鏡是更改沒有類似性的像 素,減少雜訊,快速去除細小灰塵的濾鏡。 相對來說,這種濾鏡會影響影像的鋭利程 度,所以在對話視窗內,必須利用「強度」

與「臨界值」適當調整。

- 在「圖層」面板選取要套用濾鏡的圖 層①,執行「濾鏡→轉換成智慧型濾 鏡」命令,把圖層轉換成智慧型物件 (p.128)2。
- 執行「濾鏡→雑訊→汚點和刮痕」命
   令,開啟「污點和刮痕」對話視窗,
   輸入設定值,按下「確定」鈕❸。
- ○3 套用濾鏡之後,會把「污點和刮痕」 濾鏡的資料當作智慧型濾鏡保留在 「圖層」面板中❹。

由於這個參考範例在整個影像套用濾 鏡,因而影響了鏡頭周圍的文字。關於 只在部分影像套用濾鏡的方法,請參考 下一頁的説明。

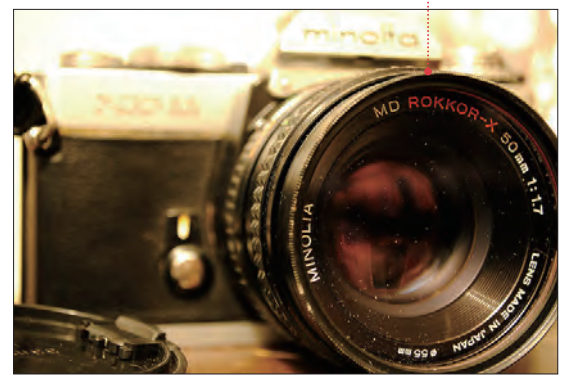

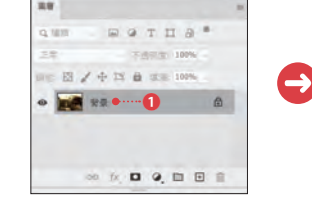

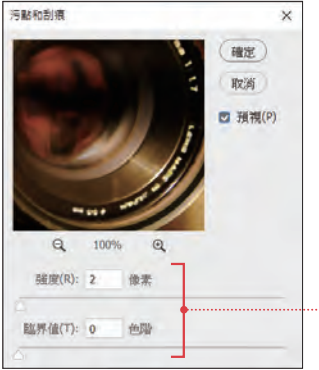

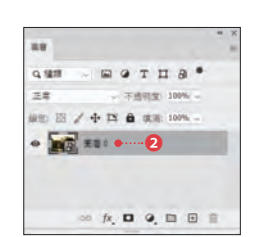

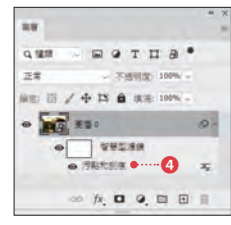

│ Lesson 8 │ 運用濾鏡

## 「污點和刮痕」對話視窗的設定項目

| 項目  | 說明                                                                    |
|-----|-----------------------------------------------------------------------|
| 強度  | 比較各像素區域的強度,設定介於1~16的<br>數值。強度愈大,影像愈模糊,因此請盡量設<br>定成可以去除不要部分的小數值。       |
| 臨界值 | 設定要去除不要部分時,需要更改像素的程度。設定值介於0~255之間,設定成0,整個影像都會成為調整對象,0~128的設定範圍比較容易控制。 |

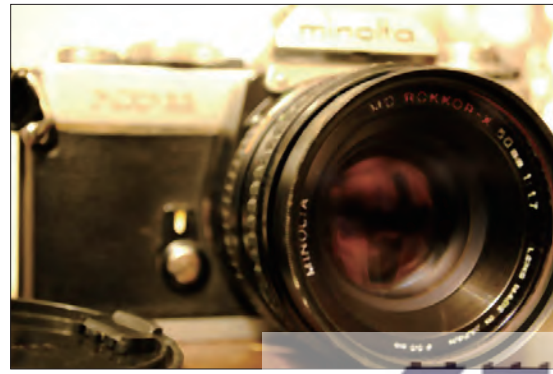

套用濾鏡後

www.gotop.com.tw -

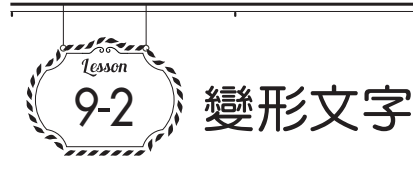

使用「彎曲文字」功能,就能用簡單的操作步驟,將輸入完成的文字變形成各種形狀。變更之後,可以反覆修改,所以能一邊嘗試,一邊進行操作。

✓ 「彎曲文字」功能
使用「彎曲文字」功能,可以將輸入完成的
字串變形成各種形狀(樣式)。Photoshop 共
提供了 15 種樣式。

在「圖層」面板選取文字圖層●,執
 行「文字→彎曲文字」命令②。

- ①2 開啟「彎曲文字」對話視窗,設定各個項目。這次設定了「樣式:拱形」
   ③、「水平」、「彎曲:20%」④,再按下「確定」鈕⑤。
- 3 選取的文字就會套用變形效果⑤,同時「圖層」面板中的文字圖層縮圖會顯示成套用了彎曲後的狀態⑦。

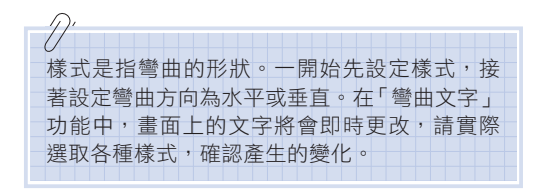

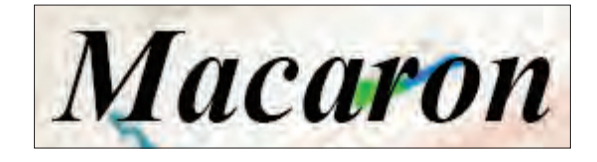

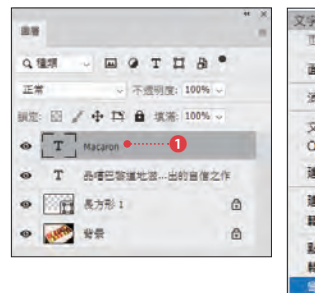

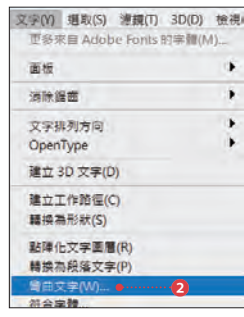

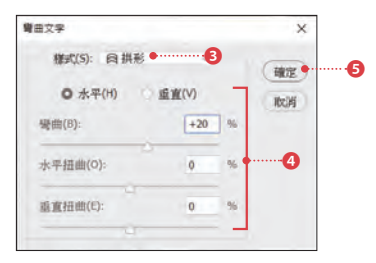

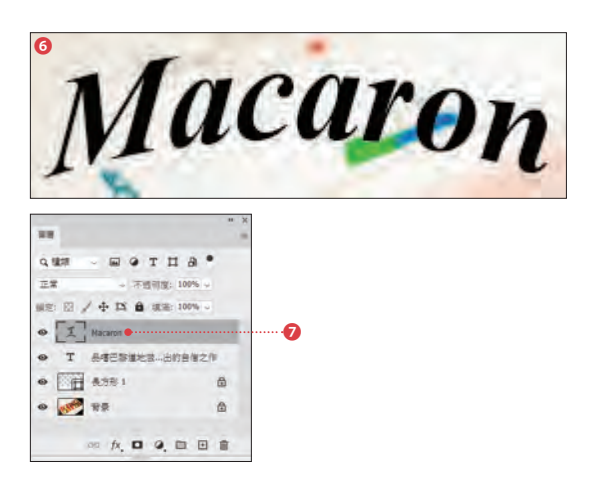

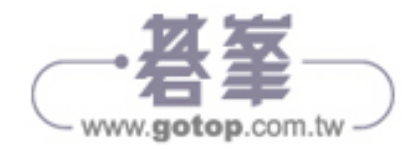

Sample\_Data/9-6/

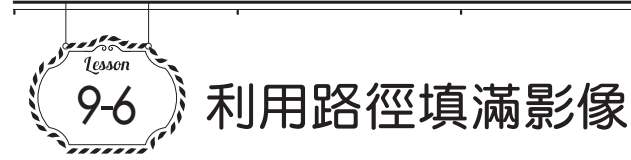

使用「路徑」面板下方的「以前景色填滿路徑」功能,可以輕鬆利用路徑的形狀填滿影像。

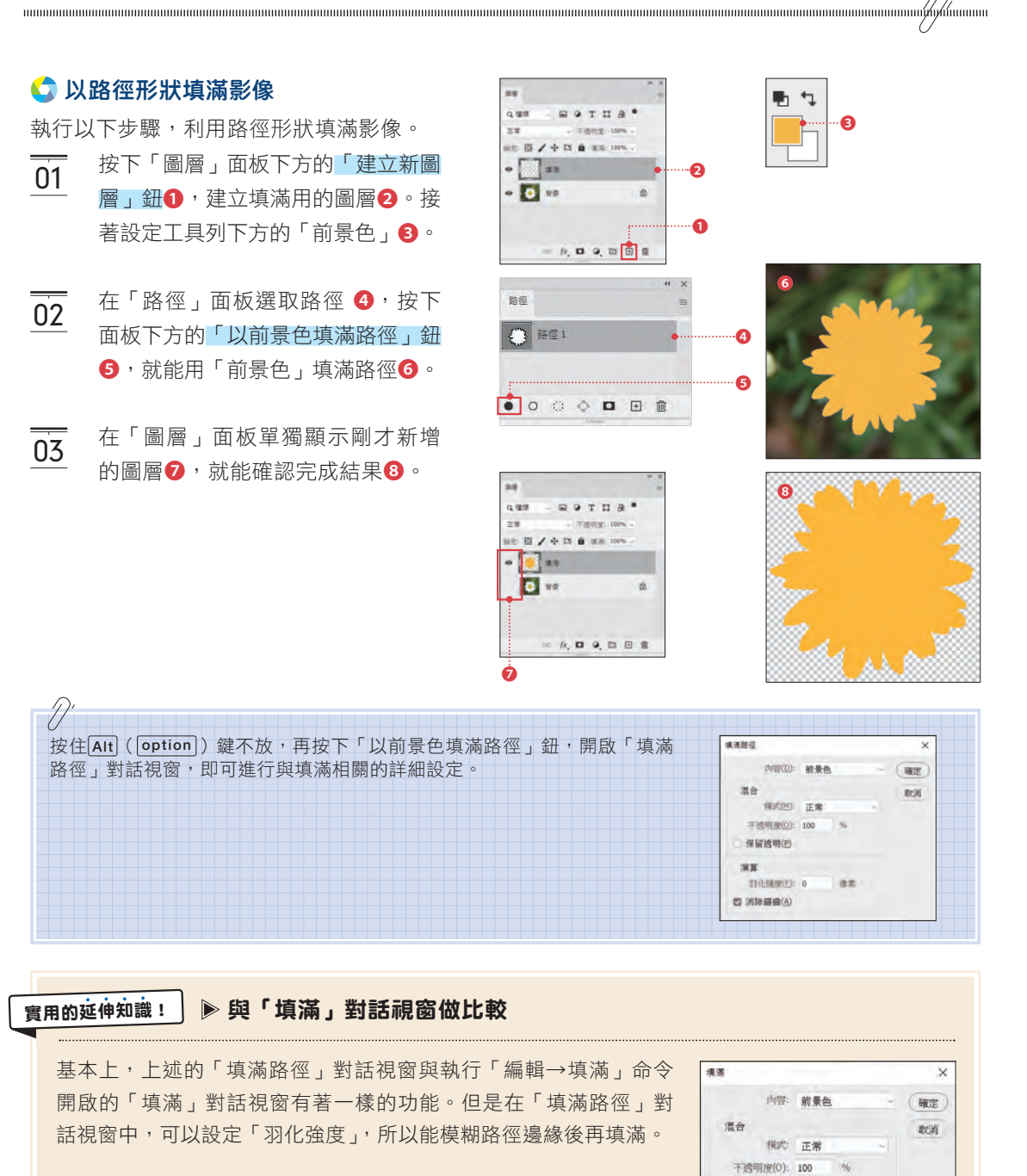

保留透明(P)

Lesson 9 | 文字、路徑、形狀

211

www.gotop.com.tw